## 64 ビット OS に Noah 2010 をインストールする方法

※Windows7 には、32 ビット OS と 64 ビット OS があります。確認するには、 [スタートボタン]→[コンピューター]で右ク リック→[プロパティ]をクリックするか、 [コントロールパネル]→[システムとセキュリティ]→[システム]を選びます。

## 64 ビット OS に Noah 2010 をインストールする前に

64 ビット OS に Noah 2010 のインストール CD-R をセットした場合, 既定では 32 ビット版 のインストーラーが起動 します。

## 64 ビット OS に Noah 2010 をインストールするには、以下の手順を実行してください。

次のエラーメッセージが表示されたら、[OK] をクリックしてセットアップを取り消します。

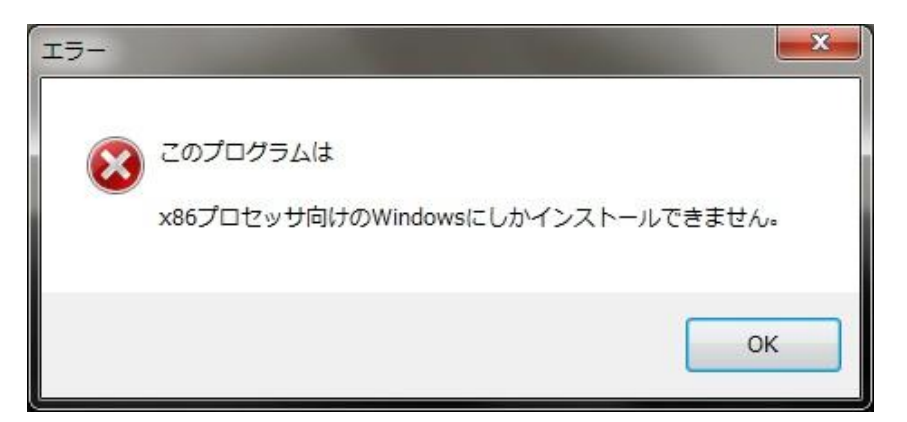

[コンピューター]を開き、[DVD ドライブ]を右クリックして [開く] をクリックします。

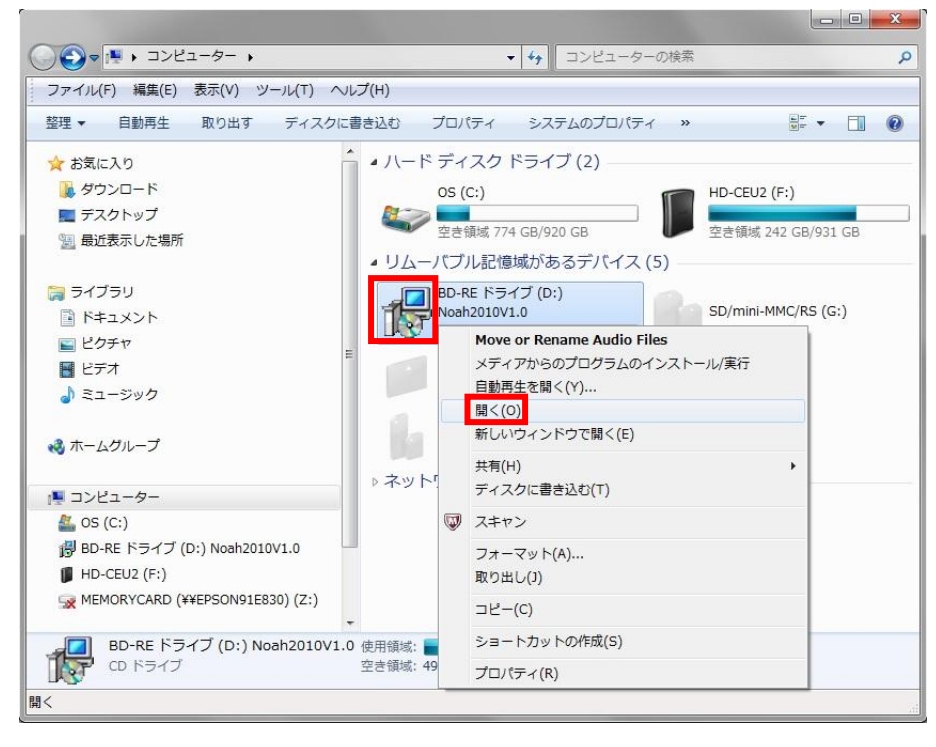

| ファイル(F) 編集(E) 表示(V) ツール(T) ヘルプ(H) |   |                 |                 |           |  |  |  |
|-----------------------------------|---|-----------------|-----------------|-----------|--|--|--|
| 整理 ▼ ディスクに書き込む                    |   |                 |                 | # • 🔟 🤅   |  |  |  |
| 🖕 お気に入り                           | - | 名前              | 更新日時            | 種類        |  |  |  |
| 🧏 ダウンロード                          |   | ▲現在ディスクにあるファイル( | 4)              |           |  |  |  |
| ■ デスクトップ                          |   | 1 x64           | 2012/03/11 0.16 | ファイル、フォル  |  |  |  |
| 💹 最近表示した場所                        |   | x86             | 2012/03/11 0:16 | ファイル フォル… |  |  |  |
|                                   |   | AUTORUN.INF     | 2012/03/01 0:00 | セットアップ情報  |  |  |  |
| 🔰 ライブラリ                           |   | 😼 setup.exe     | 2012/03/01 0:00 | アプリケーション  |  |  |  |
| ▶ ドキュメント                          |   |                 |                 |           |  |  |  |
| ■ ピクチャ                            | - |                 |                 |           |  |  |  |
| 🔣 ビデオ                             | = |                 |                 |           |  |  |  |
| ♪ ミュージック                          |   |                 |                 |           |  |  |  |
| 🝓 ホームグループ                         |   |                 |                 |           |  |  |  |
| ■ コンピューター                         |   |                 |                 |           |  |  |  |
| 🏭 OS (C:)                         |   |                 |                 |           |  |  |  |
| BD-RE ドライブ (D:) Noah2010V1.0      |   |                 |                 |           |  |  |  |
| HD-CEU2 (F:)                      |   |                 |                 |           |  |  |  |
| MEMORYCARD (¥¥EPSON91E830) (Z:)   |   |                 |                 |           |  |  |  |
|                                   | - | 4               | 11              |           |  |  |  |

Noah 2010 のディスクの [x64] フォルダーをダブル クリックして開きます。

Setup.exe をダブル クリックして 64 ビット版のセットアップを実行します。

| ファイル(F) 編集(E) 表示(V) ツール(T)                                                                                                    | ~1.7 | (H)                                                                                                    |                                                                                                    | ~                                                                                                    |
|----------------------------------------------------------------------------------------------------|------|----------------------------------------------------------------------------------------------------|----------------------------------------------------------------------------------------------------|----------------------------------------------------------------------------------------------------|
| 整理 ▼ ディスクに書き込む                                                                                                    |      |                                                                                                    |                                                                                                    | i≡ • <b>⊡</b> (?)                                                                                                    |
| <ul> <li>★ お気に入り</li> <li>ダウンロード</li> <li>デスクトップ</li> <li>醸近表示した場所</li> <li>ライブラリ</li> <li>ドキュメント</li> <li>ピクチャ</li> <li>ビデオ</li> <li>シュージック</li> <li>ペホームグループ</li> <li>マンピューター</li> <li>OS (C:)</li> <li>即B-RE ドライブ (D:) Noah2010V1.0</li> <li>HO-CEU2 (F:)</li> </ul> | E    | 名前<br>・現在ディスクにあるファイル (12)<br>・tosyo<br>副 alimeibo.xlsx<br>副 alimeibo10.xlsx<br>AUTORUN.INF<br>License.txt<br>Noah.cco<br>Noahdata.accdb<br>認 NoahHelp2010.chm<br>Readme.txt<br>詞 setup.exe<br>副 zoushodata.xlsx | 更新日時<br>2012/03/11 0:16<br>2012/03/01 0:00<br>2012/03/01 0:00<br>2012/03/01 0:00<br>2012/03/01 0:00<br>2012/03/01 0:00<br>2012/03/01 0:00<br>2012/03/01 0:00<br>2012/03/01 0:00<br>2012/03/01 0:00 | 種類<br>ファイル フォル<br>Microsoft Excel<br>セットアップ情報<br>テキスト ドキュ<br>Microsoft Acces<br>マイコン<br>Microsoft Acces<br>コンパイルされ<br>テキスト ドキュ<br>アプリケーション<br>Microsoft Excel |
| MEMORYCARD (¥¥EPSON91E830) (Z:)                                                                                                    | Ŧ    | <                                                                                                    |                                                                                                    | ,                                                                                                    |
| 12 個の項目                                                                                                    |      |                                                                                                    |                                                                                                    |                                                                                                    |

(注意)[x64] フォルダーにある Noah.accdb は Microsoft Office2010(Access2010)用であり,
[x86] フォルダーにある Noah.accdb は Microsoft Office2007(Access2007)用です。
[x64] フォルダーにある Noah.accdb を Microsoft Office2007(Access2007)用で使用すると、エラーメッセージが表示されます。